## CAMPUS-NET の利用マニュアル Android 版

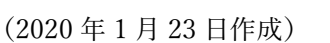

※本マニュアルはデバイスの機種や Android のバージョンによって多少異なります。

【設定】→【ネットワークとインターネット】→【Wi-1. \* 4 94% 17:31 Fi】とタップして SSID の一覧を表示させ CAMPUS-NETS 4 Wi-Fi を選択してください。 ON CAMPUS-NETS CAMPUS-NETK A 2. EAP 方式は【PEAP】を選択 **CAMPUS-NETS** フェーズ2認証は【なし】を選択 EAP方式 CA 証明書は【検証しない】を選択 PEAP して下にスクロール フェーズ2認証 なし CA証明書 検証しない 3. ID に 【統合 ID】 を入力 **CAMPUS-NETS** 匿名 ID は入力不要 ID パスワードに【統合パスワード】を入力 S123456 【接続】をタップしてください。 **匿名ID** パスワード . . . . . . . . . . . . . キャンセル 接続 4. 選択した SSID に【接続済み】と表示されたら設定完了 \$ 💎 🖌 93% 📋 17:35 です。  $\leftarrow$ Wi-Fi ON CAMPUS-NETS Ô 接続済み

以上で設定は完了です。この作業は初めて使うデバイスで最初の一回だけ必要な作業です。2回 目以降は自動で接続されます。

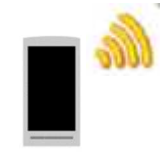